# Enregistrement et dépannage d'UCS Central

## Contenu

Introduction Components Used Procédure Dépannage des problèmes courants d'enregistrement : Scénario 1 : Le mot de passe administrateur du domaine UCS est incorrect lors de l'enregistrement du domaine à partir d'UCS Central. Scénario 2 : L'heure UCS Central et du domaine UCS n'est pas synchronisée. Scénario 3 : Un secret partagé incorrect est entré lors de l'enregistrement à partir du domaine UCS. Scénario 4 : UCS Central ne peut pas communiquer avec UCS Manager lors de l'inscription

### Introduction

Ce document décrit les étapes à suivre pour enregistrer les domaines UCS de Cisco Unified Computing System avec UCS Central. Avant la version 1.5 d'UCS Central, l'enregistrement ne pouvait être effectué qu'à partir d'UCS Manager. Depuis la version 1.5, l'enregistrement peut être effectué à partir d'UCS Central et d'UCS Manager.

## **Components Used**

UCS Central 2.0(1a)

UCS Manager 3.1(3a)

Tous les périphériques utilisés sont des périphériques de TP

# Procédure

Processus d'enregistrement à partir du domaine UCS :

Lancez UCS Manager et cliquez sur Admin-> Communication Management-> UCS Central.

Sélectionnez Register with UCS Central .

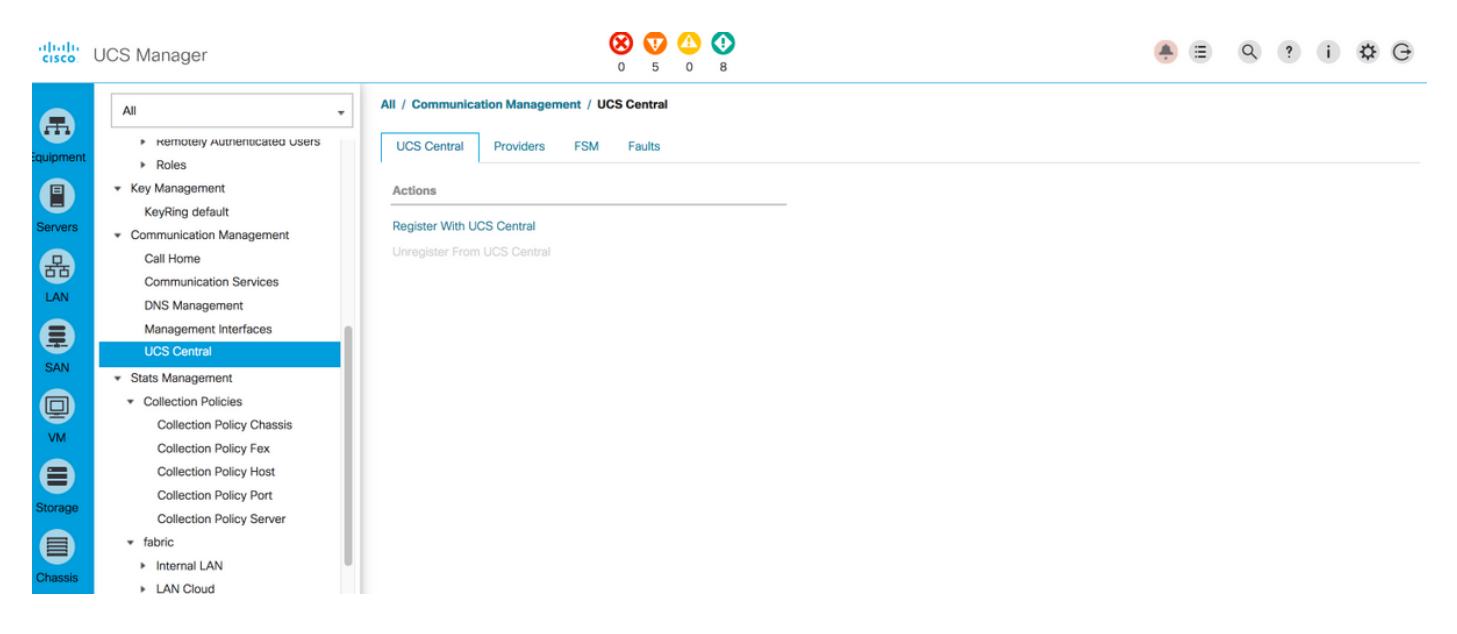

Entrez le **nom d'hôte/l'adresse IP** et le **secret partagé** de UCS Central (II est toujours recommandé d'enregistrer UCS Central à l'aide du nom d'hôte, car l'adresse IP peut être modifiée à l'aide de l'entrée DNS, alors que le domaine est enregistré) et cliquez sur **OK** pour commencer l'enregistrement.

Le contrôle de résolution de stratégie peut être défini lors de l'enregistrement. Il peut également être modifié après enregistrement.

| Register With UCS Ce                | entral            | ? ×                                                                                                    |
|-------------------------------------|-------------------|----------------------------------------------------------------------------------------------------|
| Hostname/IP Address : 172.16.16.19  | 0                 |                                                                                                    |
| Shared Secret :                     |                   |                                                                                                    |
| All Global                          |                   |                                                                                                    |
| Policy Resolution Control           |                   |                                                                                                    |
| Infrastructure & Catalog Firmware : | Local Global      | Determines whether the Capability Catalog and infrastructure<br>firmware policy are defined locally or come from Cisco UCS<br>Central.                                      |
| Time Zone Management :              | Local Global      | Determines whether the time zone and NTP server settings are<br>defined locally or comes from Cisco UCS Central.                                                            |
| Communication Services :            | Local      Global | Determines whether HTTP, CIM XML, Teinet, SNMP, web session<br>limits, and Management Interfaces Monitoring Policy settings are<br>defined locally or in Cisco UCS Central. |
| Global Fault Policy :               | Local      Global | Determines whether the Global Fault Policy is defined locally or in<br>Cisco UCS Central.                                                                                   |
| User Management :                   | Local Global      | Determines whether authentication and native domains, LDAP,<br>RADIUS, TACACS+, trusted points, locales, and user roles are<br>defined locally or in Cisco UCS Central.     |
| DNS Management :                    | Local Global      | Determines whether DNS servers are defined locally or in Cisco<br>UCS Central.                                                                                              |
|                                     |                   | OK Cancel                                                                                                    |

#### Register With UCS Central

| Hostname/IP Address :    | ucscentral.cisco.com      |                                                                                                    |
|--------------------------|---------------------------|----------------------------------------------------------------------------------------------------|
| Shared Secret :          |                           |                                                                                                    |
| All Global               |                           |                                                                                                    |
| Policy Resolution Cont   | rol                       |                                                                                                    |
| Infrastructure & Catalog | Firmware : • Local Olobal | Determines whether the Capability Catalog and infrastructure firmware policy are defined locally or come from Cisco UCS Central.                                            |
| Time Zone Managemen      | t : O Local O Global      | Determines whether the time zone and NTP server settings are defined locally or comes from Cisco UCS Central.                                                               |
| Communication Service    | es : O Local O Global     | Determines whether HTTP, CIM XML, Telnet, SNMP, web session<br>limits, and Management Interfaces Monitoring Policy settings are<br>defined locally or in Cisco UCS Central. |
| Global Fault Policy      | : O Local O Global        | Determines whether the Global Fault Policy is defined locally or in Cisco UCS Central.                                                                                      |
| User Management          | : O Local O Global        | Determines whether authentication and native domains, LDAP,<br>RADIUS, TACACS+, trusted points, locales, and user roles are<br>defined locally or in Cisco UCS Central.     |
| DNS Management           | : O Local O Global        | Determines whether DNS servers are defined locally or in Cisco<br>UCS Central.                                                                                              |
|                          |                           | OK Cancel                                                                                                    |

Surveillez l'état **FSM(**Finite State Machine) pour vérifier le processus d'enregistrement.

|                                   | ement / 003 central          |                                        |                   |                                   |              |
|-----------------------------------|------------------------------|----------------------------------------|-------------------|-----------------------------------|--------------|
| UCS Central Providers             | FSM Faults                   |                                        |                   |                                   |              |
| UCS Central Registration          | Policy Resolution Control    |                                        |                   |                                   |              |
| FSM Status                        | Success                      |                                        |                   |                                   | l I          |
| Description                       | :                            |                                        |                   |                                   |              |
| Current FSM Name                  | : Register Fsm               |                                        |                   |                                   |              |
| Completed at                      | 2017-08-18T13:02:42Z         |                                        |                   |                                   |              |
| Progress Status                   | :                            | 100%                                   |                   |                                   |              |
| Remote Invocation Result          | Not Applicable               |                                        |                   |                                   |              |
| Remote Invocation Error Code      | e : None                     |                                        |                   |                                   |              |
| Remote Invocation Description     | n :                          |                                        |                   |                                   |              |
|                                   |                              |                                        |                   |                                   |              |
| Step Sequence                     |                              |                                        |                   |                                   |              |
| <ul> <li>Step Sequence</li> </ul> |                              |                                        |                   |                                   |              |
| Step Sequence     Order           | Name                         | Description                            | Status            | Timestamp                         | Retried      |
| Step Sequence     Order     1     | Name<br>Register Fsm Execute | Description<br>Register FSM Execute(FS | Status<br>Success | Timestamp<br>2017-08-18T13:02:42Z | Retried 2    |
| Order                             | Name<br>Register Fsm Execute | Description<br>Register FSM Execute(FS | Status<br>Success | Timestamp<br>2017-08-18T13:02:42Z | Retried 2    |
| Order                             | Name<br>Register Fsm Execute | Description<br>Register FSM Execute(FS | Status<br>Success | Timestamp<br>2017-08-18T13:02:42Z | Retried 2    |
| Step Sequence     Order     1     | Name<br>Register Fsm Execute | Description<br>Register FSM Execute(FS | Status<br>Success | Timestamp<br>2017-08-18T13:02:42Z | Retried<br>2 |

#### Processus d'inscription à partir d'UCS Central :

Lancez UCS Central, cliquez sur Outils système et accédez à Gestion de domaine.

? ×

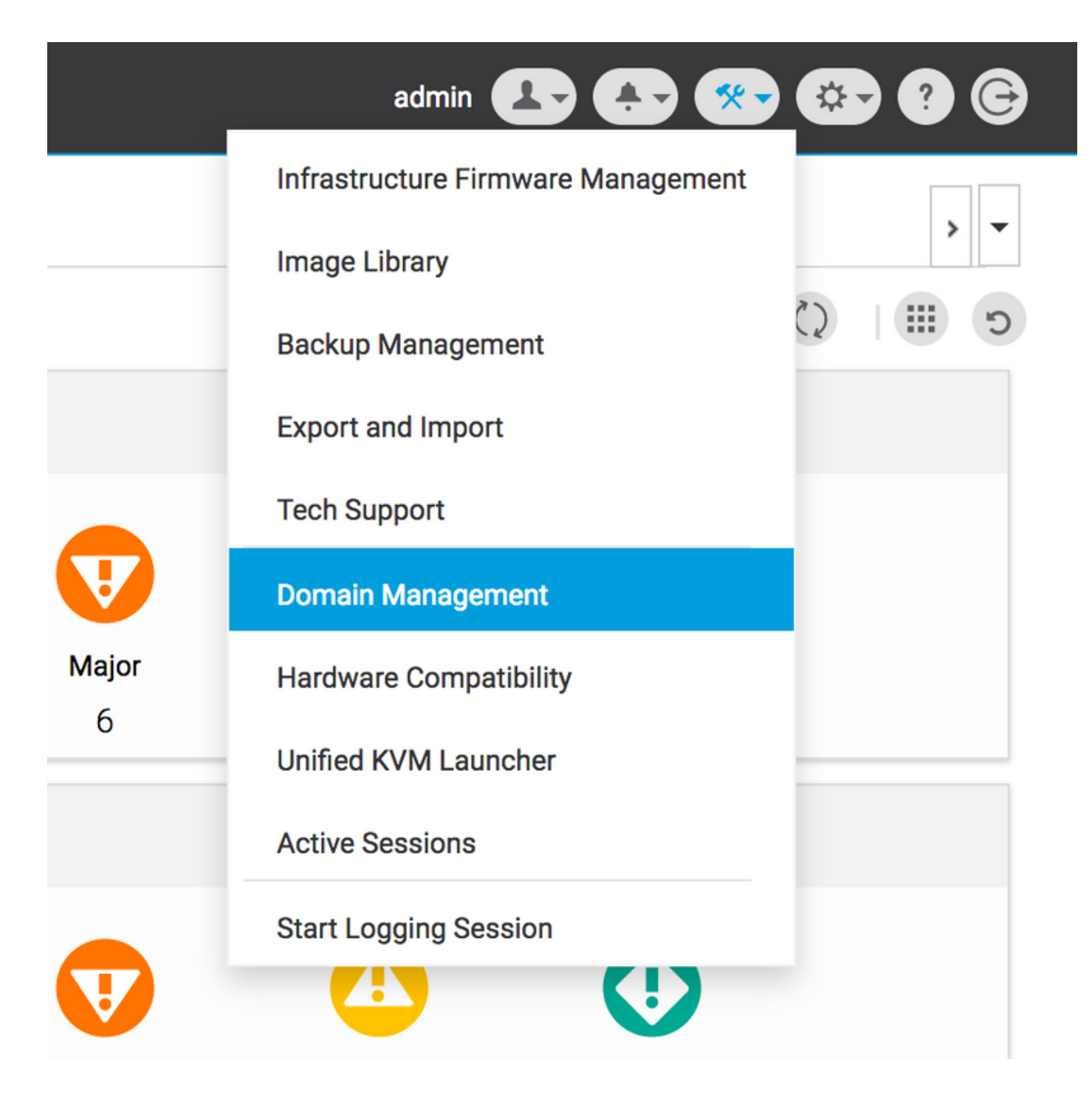

Cliquez sur Register Domain dans le coin droit.

| ı.<br>cısco | UCS Central   | What are you looking for?           | Q What do you want to do?                      | •         | admin 上 🌲 🐲 🔅       | e        |
|-------------|---------------|-------------------------------------|------------------------------------------------|-----------|---------------------|----------|
|             | < 🏭 Dashbo    | ard 📮 Domain Management 🗶           |                                                |           |                     | <b>`</b> |
|             | Domain        | Management                          |                                                |           | Q   🔅               | ?        |
| ж.          | Domain        | Domain Registrations                |                                                |           | 🖋 Register Domai    | n        |
|             | Registrations | Filters                             | 🝸 Filter 🕈 Export 🗊 Delete 🔀 Unregister Domain |           |                     |          |
|             |               | Registration Status                 | UCS Domain                                     | Timestamp | Registration Status | Q        |
| ø           | Lost Domains  | Registered<br>In Progress<br>Failed | No results found                               |           |                     |          |
| 6           |               |                                     |                                                |           |                     |          |

Entrez le **nom d'hôte/adresse IP** du domaine UCS et le **nom d'utilisateur** et le **mot de passe** Admin. Sélectionnez le **nom d'hôte/adresse IP** d'UCS Central et cliquez sur **Register**. (Il est toujours recommandé d'enregistrer UCS Central à l'aide du nom d'hôte en tant qu'adresse IP en utilisant l'entrée DNS, lorsque le domaine est enregistré).

#### Domain to UCS Central Register

| Policy                | UCS Central System Profile - Date & Time                                  |                                     |     |
|-----------------------|---------------------------------------------------------------------------|-------------------------------------|-----|
| Resolution<br>Control | In addition, if HTTPS is supported on the Domain, it must be enabled in o | order to register with UCS Central. |     |
|                       | UCS Domain Hostname/IP Address *                                          |                                     |     |
|                       | ucsdomain.cisco.com                                                       |                                     |     |
|                       | UCS Domain User Name *                                                    |                                     |     |
|                       | admin                                                                     |                                     |     |
|                       | UCS Domain Password                                                       |                                     |     |
|                       |                                                                           |                                     |     |
|                       | Registration Hostname/IP address from UCS Central                         |                                     |     |
|                       | hk-central-2                                                              |                                     |     |
|                       |                                                                           |                                     |     |
|                       | Cisco best practice is to register UCS Domains to UCS Central             |                                     |     |
|                       | UCS Domain to UCS Central using an IP address and later change            |                                     |     |
|                       | the IP address of UCS Central, you will need to unregister and re-        |                                     |     |
|                       | UCS Central System Profile - DNS                                          |                                     |     |
|                       |                                                                           |                                     |     |
|                       |                                                                           |                                     |     |
|                       |                                                                           |                                     |     |
|                       |                                                                           | Cancel Regi                         | ist |

L'état FSM peut être surveillé à partir de l'onglet Configuration Status.

|                                                |                           |                                    | Register Domain |
|------------------------------------------------|---------------------------|------------------------------------|-----------------|
| 🍸 Filter 🕈 Export 🛍 Delete 🖾 Unregister Domain |                           |                                    |                 |
| UCS Domain                                     | Timestamp                 | <b>Registration Status</b>         | Q               |
| 172.16.16.153                                  | 17-Aug-2017<br>3:42:05 PM | In Progress C Configuration Status |                 |
|                                                |                           |                                    |                 |

### Dépannage des problèmes courants d'enregistrement :

Scénario 1 : Le mot de passe administrateur du domaine UCS est incorrect lors de l'enregistrement du domaine à partir d'UCS Central.

Régler: Corrigez le mot de passe admin et recommencez l'enregistrement.

État FSM de UCS Central

\* ?

### Domain Registrations Configuration Status

| Current Stage Name       Stage Status       Retries       Time Stamp         Authorizing Admin       Failed       1       17-Aug-2017 3:40:54 PM         Order       Name       Description       Timestamp       Retries       Retries         3       Remote Domain Reg Check Status       Description       Timestamp       Retries       Status         2       Remote Domain Reg Push Shard Secret       0       Skipped         1       Authorizing Admin Credentials       Authorizing the admin credentials against the remote domain(FSM-STAGE:sam:dme:PolicyControlEpOpRemoteDomain neg:Registration)       17-Aug-2017       1       Failed | <b>System F</b><br>Regis <sup>-</sup> | <mark>sм Name</mark><br>tration Fail           | <b>status</b><br>Registratior | n Fail                                                                                   | Progress Status                                  |                                   | FSM Details                   |          |
|----------------------------------------------------------------------------------------------------|---------------------------------------|------------------------------------------------|-------------------------------|------------------------------------------------------------------------------------------|--------------------------------------------------|-----------------------------------|-------------------------------|----------|
| OrderNameDescriptionTimestampRetriesStatus3Remote Domain Reg Check Status0Skiped2Remote Domain Reg Push Shared Secret0Skiped1Authorizing Admin CredentialsAuthorizing the admin credentials against the<br>straGe:sam:dme:PolicyControlEpOpRemoteDomain17-Aug-2017<br>straSichSer PMFalled                                                                                                    | <b>current s</b><br>Autho<br>Crede    | <sup>tage Name</sup><br>rizing Admin<br>ntials | stage Status<br>Failed        |                                                                                          | Retries<br>1                                     |                                   | Time Stamp<br>17-Aug-2017 3:4 | 10:54 PM |
| 3       Remote Domain Reg Check Status       0       Skipped         2       Remote Domain Reg Push Shared Secret       0       Skipped         1       Authorizing Admin Credentials       Authorizing the admin credentials against the remote domain(FSM-stAGE:sam:dme:PolicyControlEpOpRemoteDomainReg:Registration)       17-Aug-2017       1       Failed                                                                                                    | Order                                 | Name                                           |                               | Description                                                                              |                                                  | Timestamp                         | Retries                       | Status   |
| 2     Remote Domain Reg Push Shared Secret     0     Skipped       1     Authorizing Admin Credentials     Authorizing the admin credentials against the remote domain(FSM-<br>STAGE:sam:dme:PolicyControlEpOpRemoteDomainReg:Registration)     17-Aug-2017     1     Failed                                                                                                    | 3                                     | Remote Domain Reg Check St                     | atus                          |                                                                                          |                                                  |                                   | 0                             | Skipped  |
| 1       Authorizing Admin Credentials       Authorizing the admin credentials against the remote domain(FSM-       17-Aug-2017       1       Failed         2       STAGE:sam:dme:PolicyControlEpOpRemoteDomainReg:Registration)       Reg:Registration       3:40:54 PM       1       Failed                                                                                                    | 2                                     | Remote Domain Reg Push Sha                     | ared Secret                   |                                                                                          |                                                  |                                   | 0                             | Skipped  |
|                                                                                                    | 1                                     | Authorizing Admin Credentials                  | 5                             | Authorizing the admir<br>remote domain(FSM-<br>STAGE:sam:dme:Polio<br>nReg:Registration) | credentials against the<br>cyControlEpOpRemoteDo | 17-Aug-2017<br>3:40:54 PM<br>omai | 1                             | Failed   |
|                                                                                                    |                                       |                                                |                               |                                                                                          |                                                  |                                   |                               |          |
|                                                                                                    |                                       |                                                |                               |                                                                                          |                                                  |                                   |                               |          |
|                                                                                                    |                                       |                                                |                               |                                                                                          |                                                  |                                   |                               |          |
|                                                                                                    |                                       |                                                |                               |                                                                                          |                                                  |                                   |                               |          |
|                                                                                                    |                                       |                                                |                               |                                                                                          |                                                  |                                   |                               |          |

\* ?

# Scénario 2 : L'heure UCS Central et du domaine UCS n'est pas synchronisée.

Régler: Synchronisez l'heure sur UCS Central et UCS Domain et recommencez l'enregistrement.

Référez-vous à **Synchronisation temporelle forcée dans UCS Manager** dans le lien ci-dessous pour corriger l'heure.

https://www.cisco.com/c/en/us/td/docs/unified\_computing/ucs/ucs-central/GUI-User-Guides/Operations/b\_UCSC\_Ops\_Guide\_2\_0/b\_UCSC\_Ops\_Guide\_2\_0\_chapter\_01100.html

État FSM d'UCS Manager

#### All / Communication Management / UCS Central

| UCS Central Providers         | FSM Faults                 |                                |             |                      |         |
|-------------------------------|----------------------------|--------------------------------|-------------|----------------------|---------|
| UCS Central Registration      | Policy Resolution Control  |                                |             |                      |         |
| FSM Status                    | : In Progress              |                                |             |                      |         |
| Description                   | :                          |                                |             |                      |         |
| Current FSM Name              | : Repair Cert              |                                |             |                      |         |
| Completed at                  |                            |                                |             |                      |         |
| Progress Status               | :                          | 0%                             |             |                      |         |
| Remote Invocation Result      | Resource Unavailable       |                                |             |                      |         |
| Remote Invocation Error Code  | : 5                        |                                |             |                      |         |
| Remote Invocation Description | UCSM and UCS Central time  | e is not synchronized. Retryir | ig          |                      |         |
| Step Sequence                 |                            |                                |             |                      |         |
|                               |                            |                                |             |                      |         |
| Order                         | Name                       | Description                    | Status      | Timestamp            | Retried |
| 1                             | Repair Cert Verify Guid    | verifying GUID of UCS Ce       | In Progress | 2017-08-17T22:41:53Z | 1       |
| 2                             | Repair Cert Unregister     |                                | Pending     |                      | 0       |
| 3                             | Repair Cert Clean Old Data |                                | Pending     |                      | 0       |
| 4                             | Repair Cert Request        |                                | Pending     |                      | 0       |
| 5                             | Repair Cert Verify         |                                | Pending     |                      | 0       |
|                               |                            |                                |             |                      |         |
|                               |                            |                                |             |                      |         |

# Scénario 3 : Un secret partagé incorrect est entré lors de l'enregistrement à partir du domaine UCS.

Régler: Saisissez le bon secret partagé et recommencez l'enregistrement.

Reportez-vous à **Réinitialisation du secret partagé** dans le lien ci-dessous pour modifier le secret partagé.

https://www.cisco.com/c/en/us/td/docs/unified\_computing/ucs/ucs-central/install-upgrade/2-0/b Cisco UCSC Install and Upgrade Guide 2 0/b Cisco UCSC Install and Upgrade Guide 2\_0\_chapter\_0101.html#task\_8299DFA4853049068C7E384F5E8FF493

État FSM d'UCS Manager

#### All / Communication Management / UCS Central

| UCS Central Providers                                             | FSM Faults                                                                                                    |                                         |                                                                   |                                   |                                  |
|-------------------------------------------------------------------|----------------------------------------------------------------------------------------------------|-----------------------------------------|-------------------------------------------------------------------|-----------------------------------|----------------------------------|
| UCS Central Registration                                          | Policy Resolution Control                                                                                                    |                                         |                                                                   |                                   |                                  |
| FSM Status                                                        | : Fail                                                                                                    |                                         |                                                                   |                                   |                                  |
| Description                                                       | :                                                                                                    |                                         |                                                                   |                                   |                                  |
| Current FSM Name                                                  | : Repair Cert                                                                                                    |                                         |                                                                   |                                   |                                  |
| Completed at                                                      | : 2017-08-17T22:45:38Z                                                                                                    |                                         |                                                                   |                                   |                                  |
| Progress Status                                                   | :                                                                                                    | 0%                                      |                                                                   |                                   |                                  |
| Remote Invocation Result                                          | : Failure                                                                                                    |                                         |                                                                   |                                   |                                  |
| Remote Invocation Error Code                                      | : 5                                                                                                    |                                         |                                                                   |                                   |                                  |
| Remote Invocation Description                                     | : shared secret mismatch                                                                                                    |                                         |                                                                   |                                   |                                  |
| Step Sequence                                                     |                                                                                                    |                                         |                                                                   |                                   |                                  |
| 0                                                                 |                                                                                                    |                                         |                                                                   |                                   |                                  |
|                                                                   |                                                                                                    |                                         |                                                                   |                                   |                                  |
| Order                                                             | Name                                                                                                    | Description                             | Status                                                            | Timestamp                         | Retried                          |
| Order<br>1                                                        | Name<br>Repair Cert Verify Guid                                                                                                    | Description<br>verifying GUID of UCS Ce | Status<br>In Progress                                             | Timestamp<br>2017-08-17T22:43:10Z | Retried 2                        |
| Order<br>1<br>2                                                   | Name<br>Repair Cert Verify Guid<br>Repair Cert Unregister                                                                            | Description<br>verifying GUID of UCS Ce | Status<br>In Progress<br>Pending                                  | Timestamp<br>2017-08-17T22:43:10Z | Retried<br>2<br>0                |
| Order<br>1<br>2<br>3                                              | Name<br>Repair Cert Verify Guid<br>Repair Cert Unregister<br>Repair Cert Clean Old Data                                              | Description<br>verifying GUID of UCS Ce | Status<br>In Progress<br>Pending<br>Pending                       | Timestamp<br>2017-08-17T22:43:10Z | Retried<br>2<br>0<br>0           |
| Order<br>1<br>2<br>3<br>4                                         | Name<br>Repair Cert Verify Guid<br>Repair Cert Unregister<br>Repair Cert Clean Old Data<br>Repair Cert Request                       | Description<br>verifying GUID of UCS Ce | Status<br>In Progress<br>Pending<br>Pending<br>Pending            | Timestamp<br>2017-08-17T22:43:10Z | Retried<br>2<br>0<br>0<br>0      |
| Order<br>1<br>2<br>3<br>4<br>5                                    | Name<br>Repair Cert Verify Guid<br>Repair Cert Unregister<br>Repair Cert Clean Old Data<br>Repair Cert Request<br>Repair Cert Verify | Description<br>verifying GUID of UCS Ce | Status<br>In Progress<br>Pending<br>Pending<br>Pending<br>Pending | Timestamp<br>2017-08-17T22:43:10Z | Retried<br>2<br>0<br>0<br>0<br>0 |
| Order           1           2           3           4           5 | Name<br>Repair Cert Verify Guid<br>Repair Cert Unregister<br>Repair Cert Clean Old Data<br>Repair Cert Request<br>Repair Cert Verify | Description<br>verifying GUID of UCS Ce | Status<br>In Progress<br>Pending<br>Pending<br>Pending<br>Pending | Timestamp<br>2017-08-17T22:43:10Z | Retried<br>2<br>0<br>0<br>0<br>0 |
| Order         1           2         3           4         5       | NameRepair Cert Verify GuidRepair Cert UnregisterRepair Cert Clean Old DataRepair Cert RequestRepair Cert Verify                     | Description<br>verifying GUID of UCS Ce | Status<br>In Progress<br>Pending<br>Pending<br>Pending            | Timestamp<br>2017-08-17T22:43:10Z | Retried<br>2<br>0<br>0<br>0<br>0 |

# Scénario 4 : UCS Central ne peut pas communiquer avec UCS Manager lors de l'inscription

**Régler:** Assurez-vous qu'aucun pare-feu ne bloque la communication entre UCSM et UCS Central sur 443.

#### État FSM d'UCS Manager

| All / Communication Manager                                                                                                    | ment / UCS Central                                                                                                    |                                         |                                                                   |                                   |                                                                                                    |
|----------------------------------------------------------------------------------------------------|----------------------------------------------------------------------------------------------------|-----------------------------------------|-------------------------------------------------------------------|-----------------------------------|----------------------------------------------------------------------------------------------------|
| UCS Central Providers                                                                                                    | FSM Faults                                                                                                    |                                         |                                                                   |                                   |                                                                                                    |
| UCS Central Registration                                                                                                    | Policy Resolution Control                                                                                                    |                                         |                                                                   |                                   |                                                                                                    |
| FSM Status<br>Description<br>Current FSM Name<br>Completed at<br>Progress Status<br>Remote Invocation Result<br>Remote Invocation Error Code<br>Remote Invocation Description | : In Progress<br>:<br>Repair Cert<br>:<br>:<br>Not Applicable<br>: None<br>:                                                         | 0%                                      |                                                                   |                                   |                                                                                                    |
|                                                                                                    |                                                                                                    |                                         |                                                                   |                                   |                                                                                                    |
| $\bigcirc$ Step Sequence                                                                                                    |                                                                                                    |                                         |                                                                   |                                   |                                                                                                    |
| Step Sequence                                                                                                    |                                                                                                    |                                         |                                                                   |                                   |                                                                                                    |
| Step Sequence     Order                                                                                                    | Name                                                                                                    | Description                             | Status                                                            | Timestamp                         | Retried                                                                                                    |
| Step Sequence     Order     1                                                                                                    | Name<br>Repair Cert Verify Guid                                                                                                    | Description<br>verifying GUID of UCS Ce | Status<br>In Progress                                             | Timestamp<br>2017-08-17T22:49:34Z | Retried 1                                                                                                    |
| Crder                                                                                                    | Name<br>Repair Cert Verify Guid<br>Repair Cert Unregister                                                                            | Description<br>verifying GUID of UCS Ce | Status<br>In Progress<br>Pending                                  | Timestamp<br>2017-08-17T22:49:34Z | Retried<br>1<br>0                                                                                                    |
| <ul> <li>Step Sequence</li> </ul> Order <ul> <li>1</li> <li>2</li> <li>3</li> </ul>                                                                                           | Name<br>Repair Cert Verify Guid<br>Repair Cert Unregister<br>Repair Cert Clean Old Data                                              | Description<br>verifying GUID of UCS Ce | Status<br>In Progress<br>Pending<br>Pending                       | Timestamp<br>2017-08-17T22:49:34Z | Retried<br>1<br>0<br>0                                                                                                    |
| Step Sequence  Order  1  2  3  4                                                                                                    | Name<br>Repair Cert Verify Guid<br>Repair Cert Unregister<br>Repair Cert Clean Old Data<br>Repair Cert Request                       | Description<br>verifying GUID of UCS Ce | Status<br>In Progress<br>Pending<br>Pending<br>Pending            | Timestamp<br>2017-08-17T22:49:34Z | Retried           1           0           0           0           0           0                                                 |
| Step Sequence  Order  1  2  3  4  5                                                                                                    | Name<br>Repair Cert Verify Guid<br>Repair Cert Unregister<br>Repair Cert Clean Old Data<br>Repair Cert Request<br>Repair Cert Verify | Description<br>verifying GUID of UCS Ce | Status<br>In Progress<br>Pending<br>Pending<br>Pending<br>Pending | Timestamp<br>2017-08-17T22:49:34Z | Retried           1           0           0           0           0           0           0           0           0           0 |
| Step Sequence  Order  1  2  3  4  5                                                                                                    | Name<br>Repair Cert Verify Guid<br>Repair Cert Unregister<br>Repair Cert Clean Old Data<br>Repair Cert Request<br>Repair Cert Verify | Description<br>verifying GUID of UCS Ce | Status<br>In Progress<br>Pending<br>Pending<br>Pending<br>Pending | Timestamp<br>2017-08-17T22:49:34Z | Retried           1           0           0           0           0           0           0           0           0             |